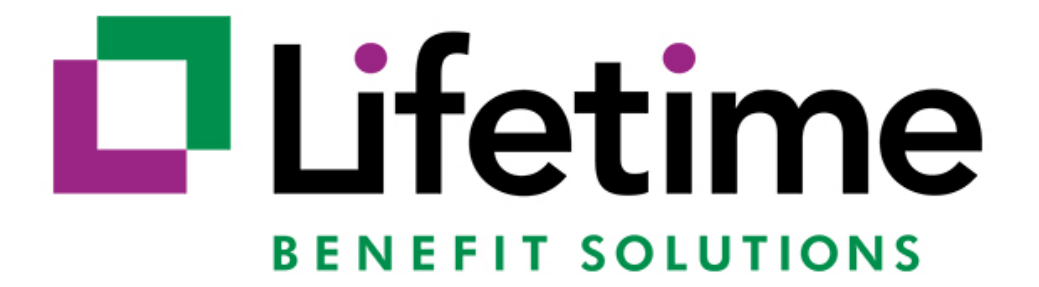

**COBRA & PREMIUM BILLING RATE RENEWAL PORTAL USER GUIDE** 

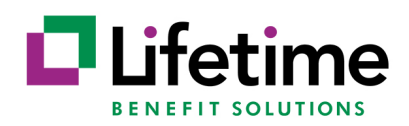

# **Table of Contents**

| Screen: Login  |                     | 2  |
|----------------|---------------------|----|
| Screen: Client | : Landing           | 3  |
| Screen: Client | Demographics        | 4  |
| Screen: Plan R | Renewal             | 5  |
| Screen: Plan T | Fermination         | 6  |
| Screen: Add N  | lew Plan            | 7  |
| Screen: Add N  | lew Carrier         | 8  |
| Screen: Plan S | Submission          | 9  |
| Screen: Age Ba | anded Plan Renewal  | 10 |
| Screen: Add N  | lew Age Banded Plan | 11 |
| Frequently Ask | ced Questions       | 12 |
|                |                     |    |

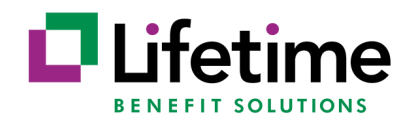

## Screen: Login

| The cure for benefits as usual. |                       |  |
|---------------------------------|-----------------------|--|
| Login                           |                       |  |
|                                 |                       |  |
|                                 | Sign in               |  |
|                                 | Email address         |  |
|                                 | Password              |  |
|                                 | +D Sign in            |  |
|                                 | Forgot your password? |  |
|                                 |                       |  |
|                                 | <b>≜</b> +New User    |  |

**Instructions:** Your User ID is your email address. If you are a first-time user, click the new user option and a temporary password will be sent to your email. You will then be directed to establish a permanent password for the site.

Users will be notified by email for an upcoming renewal. Renewal notification emails are sent at 60, 45 and 30 days prior to the renewal date. The notification email will include the link to the Rate Renewal Portal for easy access.

Reminder: This is separate from your COBRApoint login.

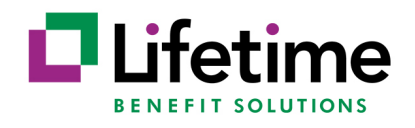

## Screen: Client Landing

| The cure for benefits as usual.                               | Mi   | Michelle Smith   Log Out |   |      |      |  |
|---------------------------------------------------------------|------|--------------------------|---|------|------|--|
| Home                                                          |      |                          |   |      |      |  |
| COBRA Rate Renewal                                            |      |                          |   |      |      |  |
| Show 10 + entries                                             | S    | Search: sample           |   |      | ×    |  |
| Client Name                                                   | ţ    | Next Renewal Date        | e |      | ţţ   |  |
| Sample Client One                                             |      | 08/01/2020               |   |      |      |  |
| Sample Client Three                                           |      | 08/01/2020               |   |      |      |  |
| Sample Client Two                                             |      | 08/01/2020               |   |      |      |  |
| Showing 1 to 3 of 3 entries (filtered from 354 total entries) | Firs | t Previous               | 1 | Next | Last |  |

**Instructions:** The Client landing page will show all clients linked to the user. Client names will show in chronological order with the next pending renewals first. Users can search for a client, reorder the list by Client Name and Next Renewal Date, or use the navigation buttons at the bottom of the screen to scroll through the list of clients.

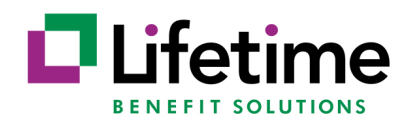

## **Screen: Client Demographics**

| The cure for benefits as usual.                          |                                                                                                    | Michelle Smith   Log Out                                                                 |  |  |  |  |
|----------------------------------------------------------|----------------------------------------------------------------------------------------------------|------------------------------------------------------------------------------------------|--|--|--|--|
| Home > Client D                                          | etails                                                                                                    |                                                                                          |  |  |  |  |
| COBRA Rate Rene                                          | ewal                                                                                                    | Return to Client Sea                                                                     |  |  |  |  |
| - Client Details                                         |                                                                                                    | Benefit Manager(s)                                                                       |  |  |  |  |
| Client Name<br>EIN<br>Address                            | Sample Client One<br>999123456<br>123 ABC Drive<br>SYRACUSE, NY, 13214                                                 | Sample Benefit Manager (555) 555-5577<br>bmsampleemail@bmsampleemail.com                 |  |  |  |  |
| Service Team<br>Service Team Email                       | LBSMember Mailbox<br>lbsmember@lifetimebenefitsolutions.com                                                            |                                                                                          |  |  |  |  |
| When submitting renewal i<br>If you would like LBS to ha | information, you will be required to enter the current # of<br>ndle your Open Enrollment or would like to make changes | Benefit Eligible Employees.<br>to the above information, please email your service team. |  |  |  |  |

Add New Plan New Plans and Renewals must be submitted on the same day

**Instructions:** Users can see the client demographics, LBS COBRA & Premium Billing Service Team and Benefit Manager information. These fields are not editable. Users can contact their LBS COBRA & Premium Billing Service Team to make any changes to this information.

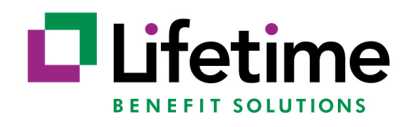

#### Screen: Plan Renewal

| Hom                            | e > Client Deta       | ails          |            |           |           |                             |                           |                    |          |                      |
|--------------------------------|-----------------------|---------------|------------|-----------|-----------|-----------------------------|---------------------------|--------------------|----------|----------------------|
| tive Date<br>/01/2020          | 10/01/2020            | 11/01/2020    | 11/01/2021 |           |           |                             |                           |                    |          |                      |
| PLAN NAME                      |                       |               |            | BILLING   | 5 TYPE    | PLAN YEAR<br>EFFECTIVE DATE | PLAN YEAR<br>END DATE     | RENEWAL DAT        | E        | RENEWAL STATUS       |
| <ul> <li>New Denta</li> </ul>  | l Plan                |               |            | COBRA     |           | 09/01/2020                  |                           |                    |          | Pending Submission   |
| + New Medie                    | al Plan               |               |            | COBRA     |           | 09/01/2020                  |                           |                    |          | Available for Renewa |
| <ul> <li>Vision Cob</li> </ul> | ra Plan               |               |            | COBRA     |           | 09/01/2020                  |                           |                    |          | Pending Submission   |
| <ul> <li>New Visior</li> </ul> | Plan                  |               |            | COBRA     |           | 09/01/2020                  |                           | 09/01/2021         | <b>#</b> | Pending Submission   |
| PLAN TYPE                      | CARRIER               |               | RATE TYPE  |           | COVERA    | GE LEVEL                    | CURRENT RATI              | E NEV              |          | TERM TIER            |
| VISION                         | AETNA                 |               | COMPOSITE  |           | EE        |                             | \$5.0                     | 0                  | \$30.00  |                      |
| VISION                         | AETNA                 |               | COMPOSITE  |           | EE+FAMI   | LY                          | \$10.(                    | 00                 | \$30.00  |                      |
|                                |                       |               |            |           | 🗘 Ad      | d Coverage Level            | <ul> <li>Termi</li> </ul> | nate Plan          |          | Save                 |
| Current                        | # of Benefit Eligible | e Employees:* | 100        | Total # o | f Employe | es:* 125                    | Broker Na                 | ime (If Applicable | ):       |                      |

**Instructions:** Plans are grouped in tabs by the plan renewal date. Expand each plan by clicking on the plan name to renew or terminate the plan. When renewing a plan, the Renewal Date defaults to a year from the current effective date but can be edited if necessary. Users can add new rates for the new plan year, terminate a tier, add a new coverage level, or fully terminate the plan. Plans are available for renewal if they are within 90 days of the current date. Renewal status will change to Pending Submission when all required fields have been filled in for the plan. If the plan has a status of In Progress, there is additional information needed before the plan is ready for submission.

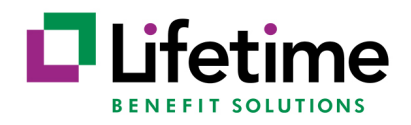

## **Screen: Plan Termination**

| ermination Date: | 07/31/2020 | <b>#</b> |                |           |                   |                 |           |
|------------------|------------|----------|----------------|-----------|-------------------|-----------------|-----------|
| PLAN NAME        | PL         | AN TYPE  | CARRIER        | RATE TYPE | COVERAGE<br>LEVEL | CURRENT<br>RATE | TERM TIER |
| Sample Plan One  | M          | DICAL    | Sample Carrier | COMPOSITE | EE                | \$550.00        | O Term    |
| Sample Plan One  | M          | DICAL    | Sample Carrier | COMPOSITE | EE+SPOUSE         | \$1,070.00      | O Term    |
| Sample Plan One  | M          | DICAL    | Sample Carrier | COMPOSITE | EE+FAMILY         | \$1,630.00      | S Term    |

**Instructions:** Once a user clicks on Terminate Plan from the Plan Renewal screen, the Plan Termination window will open. Users can change the default termination date if needed.

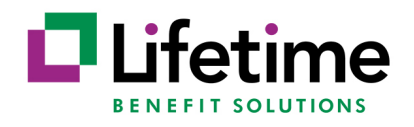

#### Screen: Add New Plan

| The cure for benefits as usual.         |                                    |                                              | mene                       | 1 20 <u>6</u> 0 01               |
|-----------------------------------------|------------------------------------|----------------------------------------------|----------------------------|----------------------------------|
| Home > Client D                         | etails                             |                                              |                            |                                  |
|                                         |                                    |                                              |                            | Add/Edit Carrier                 |
| Plan Name:*                             | Billing:                           | Plan Type:                                   | Effective Date:*           | Carrier:                         |
|                                         |                                    | • •                                          | mm/dd/yyyy                 | <b>m</b>                         |
| Remit to:                               | Carrier Plan ID: 🛛                 | Rate Type:*                                  | Coverage Termination:      | Insured Type:                    |
| ~                                       | /                                  | ~                                            |                            | ✓                                |
| Carrier Enrollment<br>Contact Name: 🛛 🔞 | Does this plan offer conversion: 🕑 | ls the Plan available<br>for all divisions?: | QB Premium<br>Admin Fee: 🔞 | QB Disability<br>Extension Fee 🕑 |
|                                         | •                                  | × V                                          |                            | ▼                                |
|                                         | Coverage L                         | evels                                        |                            |                                  |
|                                         | Coverage Level                     | Ra                                           | ate O                      |                                  |
|                                         |                                    | ✓ *                                          | *                          |                                  |
|                                         |                                    |                                              |                            |                                  |

**Instructions:** The user will click on Add New Plan to display the New Plan Add window. <u>If a new carrier is</u> required for the plan, the new carrier must be added first. If the new plan is using an existing carrier, the carrier will be available for selection.

All fields must be completed before submitting a new plan. New plans must be submitted on the same day as renewals to ensure that all plans are available for members at the same time. If a new plan is identified after a renewal has been submitted, please contact your LBS COBRA & Premium Billing Service Team for assistance.

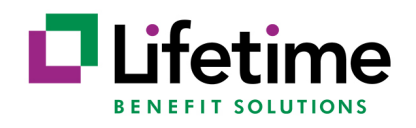

#### Screen: Add New Carrier

| The cure for benefits as usual.         |                     |        |     | Michel    | le Smith   Log Out |  |  |  |  |
|-----------------------------------------|---------------------|--------|-----|-----------|--------------------|--|--|--|--|
| Home > Client                           | Details             |        |     |           |                    |  |  |  |  |
| Add/Edit Carrier Return to Add New Plan |                     |        |     |           |                    |  |  |  |  |
| Add/Edit Carrier*                       | Add New Carrier     |        |     |           |                    |  |  |  |  |
| Carrier Name*                           | Enter Name          |        |     |           |                    |  |  |  |  |
| Enrollment Contact                      |                     |        |     |           |                    |  |  |  |  |
| Contact Name*                           | Enter Name          | Phone* | XXX | XXXXXXXX  | Ext                |  |  |  |  |
| Email Address*                          | Enter Email Address | Fax    | XXX | XXXXXXXXX |                    |  |  |  |  |
| Customer Service Contact                |                     |        |     |           |                    |  |  |  |  |
| Contact Name*                           | Enter Name          | Phone* | XXX | XXXXXXXXX | Ext                |  |  |  |  |
| Email Address*                          | Enter Email Address | Fax    | XXX | XXXXXXXX  |                    |  |  |  |  |

**Instructions:** If a user is adding a new plan for a carrier that is not currently being utilized, the user will need to add the new carrier before adding the new plan. Once a user clicks on Add New plan, the user will click on Add New Carrier and the Add/Edit Carrier window will display. Required fields are indicated with an asterisk. All required fields for the new carrier must be filled in before it is available to select when adding a new plan. Please note, the contact name and email request are for the carrier contact. If you do not have this information, please contact your carrier to obtain.

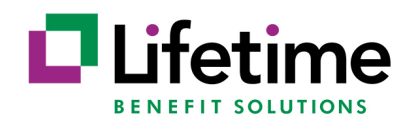

## Screen: Plan Submission

| Effective Date<br>09/01/2020 11/01/2020 11/01/2021 |                                    |                             |                              |                    |  |  |  |
|----------------------------------------------------|------------------------------------|-----------------------------|------------------------------|--------------------|--|--|--|
| PLAN NAME                                          | BILLING TYPE                       | PLAN YEAR<br>EFFECTIVE DATE | PLAN YEAR<br>END DATE        | RENEWAL STATUS     |  |  |  |
| + Dental Cobra Plan                                | COBRA                              | 09/01/2020                  |                              | Pending Submission |  |  |  |
| + Medical Cobra Plan                               | COBRA                              | 09/01/2020                  |                              | Pending Submission |  |  |  |
| + Vision Cobra Plan                                | COBRA                              | 09/01/2020                  |                              | Pending Submission |  |  |  |
| Current # of Benefit Eligible Employees:* 55       | Total # of Employees:*             | 75 E                        | Broker Name (If Applicable): | Test Broker        |  |  |  |
|                                                    |                                    |                             |                              | Submit             |  |  |  |
| New Plans In Progress<br>11/01/2020                | ew Plans In Progress<br>11/01/2020 |                             |                              |                    |  |  |  |
| PLAN NAME                                          | EFFECTIVE DATE                     |                             | STATUS                       |                    |  |  |  |
| + Test Plan                                        | 11/01/2020                         |                             | Submitted                    | Print              |  |  |  |

**Instructions:** Once the user has updated **ALL** existing plans and added **ALL** new plans, the user can submit. Plans must be in a status of Pending Submission to be submitted. The user must also fill in the 'Current # of Benefit Eligible Employees', 'Total # of Employees', and 'Broker Name' if applicable in order to submit a renewal. New plans must be submitted on the same day as renewals to ensure that all plans are available for members at the same time. Users will have the option to print the plan rates upon submission. Renewed Plans and New Plans will be reflected in the portal in 3-5 business days from plan submission.

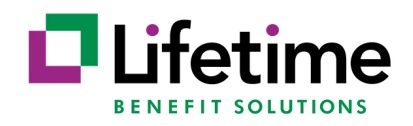

## Screen: Age Banded Plan Renewal

| Eff         | ective         | e Date                  |                                      |                                          |               |                        |                             |                                 |                                  |
|-------------|----------------|-------------------------|--------------------------------------|------------------------------------------|---------------|------------------------|-----------------------------|---------------------------------|----------------------------------|
| 1           | 2/01/          | 2020                    | 01/01/2021                           | 04/01/2021                               | 07/01/2021    |                        |                             |                                 |                                  |
| To i<br>exp | uploa<br>andir | d a file f<br>ng the pl | or age banded ra<br>ans and entering | ates, click the uple<br>g the new rates. | oad button be | low. All age banded p  | lans must be inclu          | uded in the upload file(s). Cor | nposite rates must be entered by |
|             | PLAN           | N NAME                  |                                      |                                          |               | BILLING TYPE           | PLAN YEAR<br>EFFECTIVE DATE | PLAN YEAR<br>END DATE           | RENEWAL STATUS                   |
|             | + )            | Premier D               | ental Plan                           |                                          |               | COBRA                  | 01/01/2021                  |                                 | Available for Renewal            |
|             | + (            | GOLD EXT                | RA PPO 10/60/500                     | Q1                                       |               | COBRA                  | 01/01/2021                  |                                 | Available for Renewal            |
|             | + )            | NVA Insur               | ed                                   |                                          |               | COBRA                  | 01/01/2021                  |                                 | Available for Renewal            |
|             |                | Curren                  | t # of Benefit Eligib                | le Employees:*                           |               | Total # of Employees:* |                             | Broker Name (If Applicable):    |                                  |
|             |                |                         |                                      |                                          |               |                        |                             | View/Upload                     | d Age Banded Rates Submit        |

**Instructions:** For clients that have age banded plan, a button to 'View/Upload Age Banded Rates will be available. Click on the button to get the screen pictured below to upload a file(s) containing your age banded plan rates. Once attached, the age banded plans will move to a status of Pending Submission. If there are a combination of age banded and composite plans, the composite plans must be completed by expanding the plan and typing in the new rates. Only age banded plans can be renewed via a file attachment.

| Age Banded Rates File Upload                                                                                      | ×      |
|----------------------------------------------------------------------------------------------------|--------|
| Please upload the Age Banded rates for all the plans. (All plan rate files need to be uploaded at the same time.) |        |
| Upload Age Banded Rates                                                                                           | Browse |
|                                                                                                    |        |
|                                                                                                    | Close  |

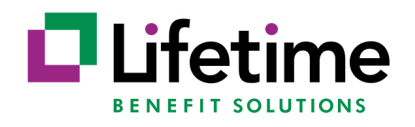

### Screen: Add New Age Banded Plan

| New Plan                            |                                       |                                              |                              | Return to Client Details         |
|-------------------------------------|---------------------------------------|----------------------------------------------|------------------------------|----------------------------------|
|                                     |                                       |                                              |                              | Add/Edit Carrier                 |
| Plan Name:*                         | Billing:                              | Plan Type:                                   | Effective Date:*             | Carrier:                         |
| AB Plan                             | Cobra 🗸                               | Medical 🗸                                    | 12/01/2021                   | New Sample Carrier 🗸 🗸           |
| Remit to:                           | Carrier Plan ID: 🕑                    | Rate Type:*                                  | Coverage Termination:        | Insured Type:                    |
| Carrier 🗸                           | 123456                                | AgeSexMFWithAgeofChildrer 💙                  | End of Month                 | Fully                            |
| Carrier Enrollment<br>Contact Name: | Does this plan<br>offer conversion: 🔞 | Is the Plan available<br>for all divisions?: | QB Premium<br>Admin Fee: 🛛 😧 | QB Disability<br>Extension Fee 🕢 |
| Test Name                           | Yes 🗸                                 | Yes 🗸                                        | 2%                           | 2%                               |
|                                     | Coverage Le                           | Vels<br>Ied Rates                            | Browse                       |                                  |
| Age Banded Rates File U             | Jpload Show/Hide                      | overage Level                                |                              | Cancel Save & Close              |

**Instructions:** For clients that are adding a new age banded plan, once the age banded Rate Type is selected, the 'Age Banded Rates File Upload Show/Hide' button will become available. Click on the button to upload a file of age banded rates and then close the upload box. Once all data fields on the New Plan screen have been completed, click Save and Close. Continue processing all plan renewals and Submit when all plans are in a status of 'Pending Submission'.

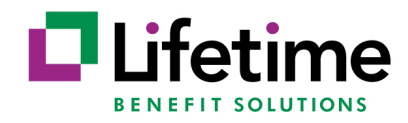

## **Frequently Asked Questions**

FAQ: I have forgotten my password. How do I reset my password?

**Answer:** Go to the portal home page and click the 'Forgot Your Password' link. Enter your email address and click 'Send Temporary Password'. A temporary password will be emailed to you. You can then establish a new password.

**FAQ:** I am no longer the Benefit Manager. How do I get myself removed and the appropriate representative added as a Benefit Manager?

**Answer:** Contact your LBS COBRA & Premium Billing Service Team and they will make the change for you.

FAQ: Why do my plans say, 'Not Available for Submission'?

Answer: Only plans that renew within 90 days of the current date are available for submission.

FAQ: Why is my plan renewal not showing a status of 'Pending Submission'?

**Answer:** There is required data that is not complete. You will need to go back into the plan renewal and complete any missing information. For a renewal, each coverage level must have a new rate, or the tier must be termed. New Plans must have all fields completed. New Carriers need to have a contact name, phone number and email address for each type of contact.

**FAQ:** Why is the submit button not enabled?

**Answer:** In order for the submit button to be enabled, all plans must be in a status of Pending Submission and the 'Current # of Benefit Eligible Employees is Required' field must be filled in.

**FAQ:** I am a broker and I do not see some of my clients in the portal. **Answer:** Generally, there are two reasons you may not see a client in the portal.

- 1. Certain client rate information is provided directly to LBS via an automated carrier file. In these cases, the client is not responsible for providing our office with the required data and not loaded into the portal.
- 2. The client is not linked to your access. If you feel this is the situation, please contact your LBS COBRA & Premium Billing LBS COBRA & Premium Billing Service Team to update the access.

**FAQ:** I submitted my rates, but I do not see the new rates in the portal. What should I do? **Answer:** Please allow for 3-5 business days for rates to be updated in the portal. If it is beyond this time and you do not see your rates, please contact your LBS COBRA & Premium Billing LBS COBRA & Premium Billing Service Team.

**FAQ:** What do I do if I notice an incorrect rate while reviewing the rates or if an incorrect rate is submitted? **Answer:** Contact your LBS COBRA & Premium Billing Service Team and they will update the rate for you.

**FAQ:** Can I upload a file for a composite rate renewal or new plan add? **Answer:** Only age banded plans will allow for a file upload.